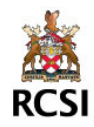

# **Quick Steps:**

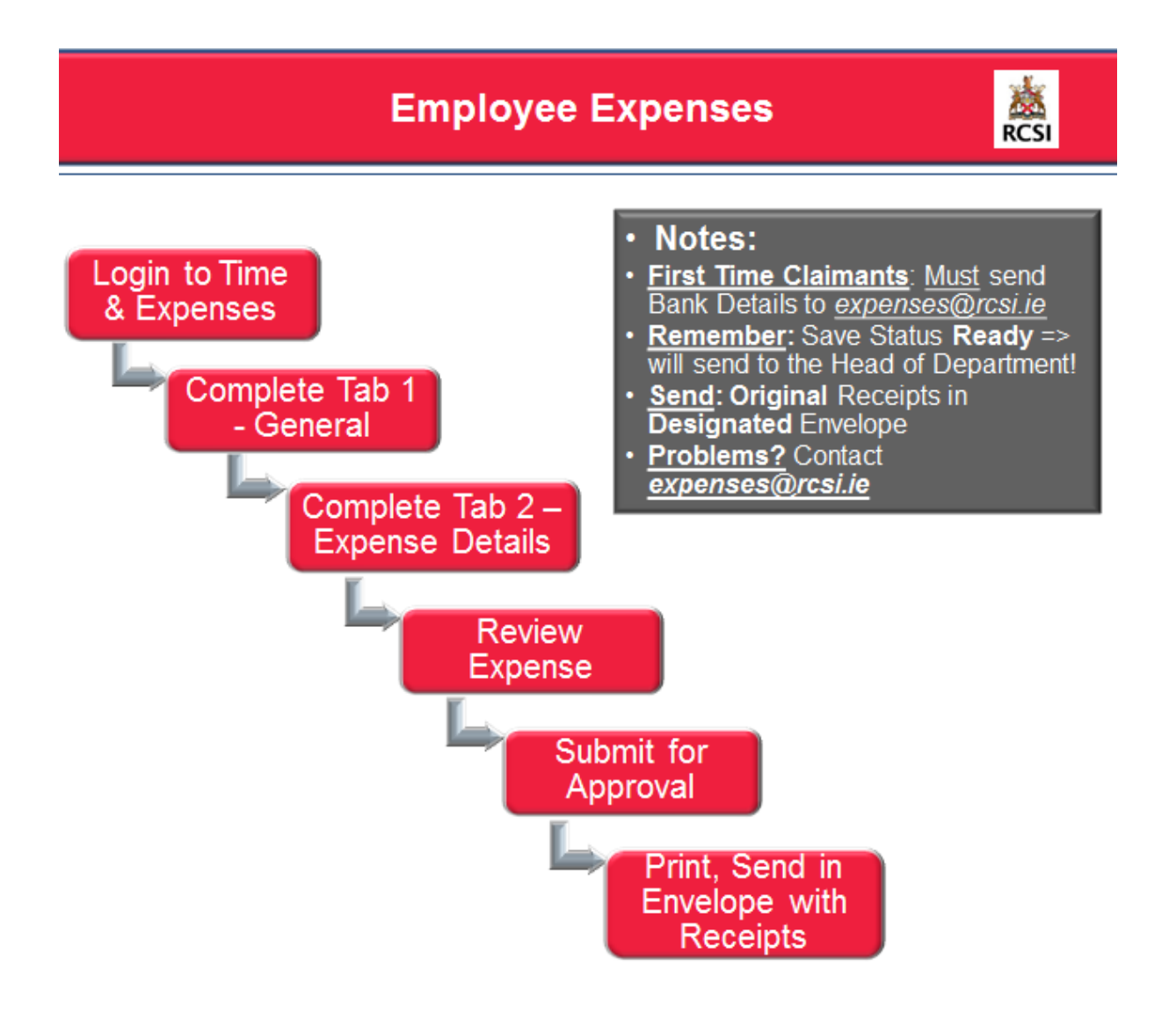

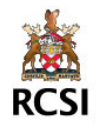

# How-To:

### **Step 1: Login to Time and Expenses:**

- Login to Agresso Web portal: <u>http://rcsi-agweb-01/agresso</u>
- Select Time and Expenses -> Expand Expenses folder:

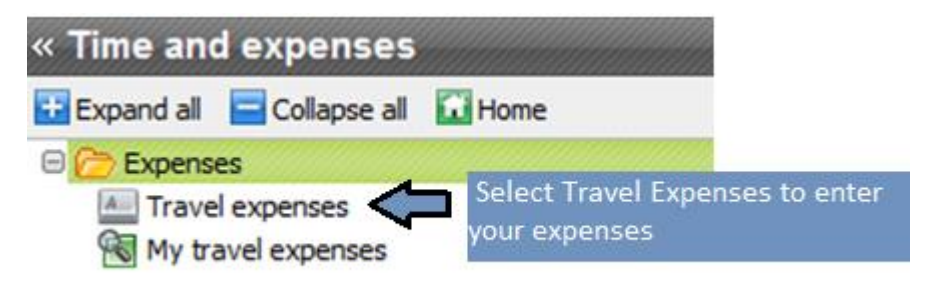

### <u>Step 2: Complete Tab 1 – General:</u>

Fill out the General Expenses Information in this Tab:

| <u>1</u> - General                | 2 - Expenses 3 - Summary                                                                                                    |
|-----------------------------------|----------------------------------------------------------------------------------------------------|
| General —<br>* Status<br>Resource | Draft -                                                                                                    |
| * Travel type                     | S0009998<br>General Travel Type                                                                                                    |
| Comment                           | This claim is in respect of expenses incurred wholly, exclusively and necessarily on RCSI business and the amount claimed is correctly |
| Next step                         | When Complete<br>click on Next Step                                                                                                    |

#### Note:

- You can start your expense claim, save as Draft and come back to finish it later. It will remain unprocessed until you change the status to "Ready" and Save the expense.
- To do this, log back into the Expense Online system, select "Travel Expenses", click the "Open" button and choose the Expense you wish to edit:

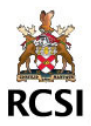

| Trave        | el expens                        | es (R1)             | To Open a previou<br>select the Open B<br>choose the releva | us Expense,<br>Button and<br>Int Expense | My shortcut   |
|--------------|----------------------------------|---------------------|-------------------------------------------------------------|------------------------------------------|---------------|
| <u>1</u> - G | eneral 2                         | - Expenses          | 3 - Mimary                                                  |                                          |               |
| TT<br>       | Value Ioo<br>Search cri<br>Advan | kup<br>teria<br>ced |                                                             |                                          |               |
|              | TransNo                          | π                   | Period                                                      | ResID                                    | ResID (T)     |
| c            | 60129                            | 79 ER               | 201500                                                      | 50009999                                 | device Rudget |

### Step 3: Complete Tab 2 – Expenses Details:

- Use Tab 2 – Expenses to enter the full details of your claim:

| <u>1</u> - General  | <u>2</u> - Expenses | <u>3</u> - Summary             |                           |       |
|---------------------|---------------------|--------------------------------|---------------------------|-------|
| disal por 10 leging | •                   |                                |                           | =     |
| Expense it          | ems                 |                                |                           |       |
| Add                 | Click on Add        | Expense to enter each<br>claim | n line of <sup>scri</sup> | ption |
| — Expense d         | letails             |                                |                           |       |

- Choose the relevant Expense Type from the drop down menu for the claim line. If you are unsure of the Expense Type, please contact the Finance Department (**expenses@rcsi.ie**):

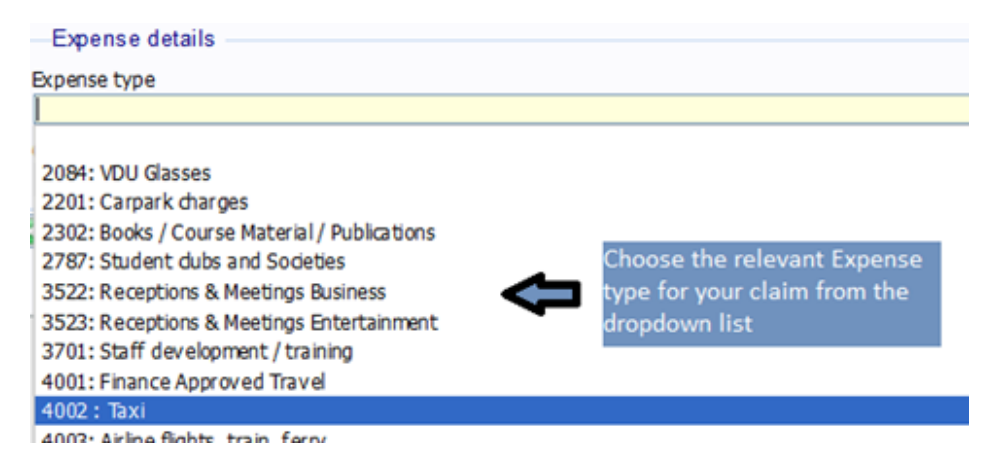

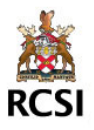

- Enter the Date, Description, Euro Amount or Mileage of your expense claim. Expense claims can only be made in Euro:

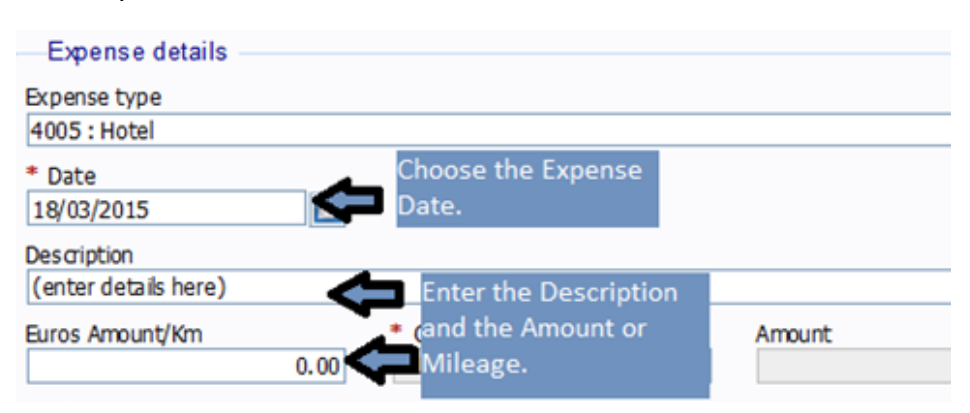

- Next, update the SubAcc and Activity. This determines where the claim should be charged:

| Euros Amount/Km                       | 0.00      | • CurreSelect the<br>EUR search for  | Lookup butto<br>valid codes | n to <mark>int</mark> | 0.0 |
|---------------------------------------|-----------|--------------------------------------|-----------------------------|-----------------------|-----|
| ← ネ GL Analysis —<br>* Subacc<br>AD21 | ×         | * Activity                           | Ŷ                           | * Tax code            |     |
| AD21 IT Dept                          | Next step | Enter a valid co<br>and Activity cod | mbination of<br>les.        | Sub Acc               |     |

#### Note:

- You may only choose SubAcc (department/grant) values against which you have been authorised. You should have access to your Home Department by default.
- If you require access to other departments/grants, please forward an email containing approval from the Head of Department to the Finance Department (<u>expenses@rcsi.ie</u>).
- Please contact the Finance Department (<u>expenses@rcsi.ie</u>) if you have any questions with regard to selecting a valid combination on this screen.
- Any problems, please contact <u>expenses@rcsi.ie.</u>

If you have another expense to claim, repeat Step 3 as appropriate. If you have completed the Expense, select Next Step to progress to Summary Tab.

### Step 4: Review Expense:

- Use Tab 3 – Summary to review the content and correctness of the overall expense:

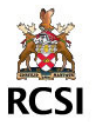

| General                                                                             |                                                                    |                                        | approval         | Í                     |                        |                         |                         |          |
|-------------------------------------------------------------------------------------|--------------------------------------------------------------------|----------------------------------------|------------------|-----------------------|------------------------|-------------------------|-------------------------|----------|
|                                                                                     |                                                                    |                                        |                  | * Status              |                        |                         |                         |          |
| Cusica Radget                                                                       |                                                                    |                                        | =                | Draft                 |                        |                         |                         | •        |
|                                                                                     |                                                                    |                                        |                  |                       |                        |                         |                         |          |
| omment                                                                              |                                                                    |                                        |                  |                       |                        |                         |                         | _        |
| omment<br>Ihis claimis in re<br>hargeable to th                                     | spect of expenses in<br>e charge code indica                       | curred wholly, ex<br>ted.              | dusively and nee | cessarily on RCSI bus | siness and the         | amount claime           | d is correctly          | $\hat{}$ |
| omment<br>This claim is in re<br>hargeable to th<br>Expense iten                    | spect of expenses in<br>e charge code indica<br>15                 | curred wholly, ex<br>ted.              | dusively and neo | cessarily on RCSI bu  | siness and the         | amount claime           | d is correctly          | Ŷ        |
| Comment<br>This claimis in re<br>chargeable to th<br>—Expense iten<br>Expense types | ispect of expenses in<br>e dharge code indica<br>ns<br>Description | curred wholly, ex<br>ted.<br>Date from | dusively and neo | cessarily on RCSI bus | siness and the<br>Rate | amount claime<br>Subacc | d is correctly Activity | Curren   |

### Step 5: Submit Expense for Approval:

- If you are a first time Claimant, for reasons of Data Protection compliance, you must submit your bank account details to **expenses@rcsi.ie**
- If you are satisfied and wish to submit the expense, change the Status to Ready in Tab 3 Summary, and Click on the Save button:

| Travel                             | expens                            | ses (R                 | 1)                   |                           |         |                              |                     |                                     |   |                                                                                                    |                        |
|------------------------------------|-----------------------------------|------------------------|----------------------|---------------------------|---------|------------------------------|---------------------|-------------------------------------|---|----------------------------------------------------------------------------------------------------|------------------------|
| Save                               | Clear                             | Open                   | Print<br>preview     | Documents                 | *       | Delete<br>Template<br>Export | Add<br>to shortcuts | 🚖 My shortcuts 🔹                    |   | Home<br>Icons and navigation keys<br>UNIT4Ideas                                                        |                        |
| <u>1</u> - Gen                     | eral <u>2</u><br>eral             | - Exper                | ises                 | <u>3</u> - Summa          | ry      |                              |                     |                                     |   |                                                                                                    |                        |
| <b>Comme</b><br>This cla<br>charge | nt<br>aimis in res<br>able to the | spect of (<br>e charge | expenses<br>code ind | s incurred who<br>icated. | lly, ex | lusively a                   | ind necessarily     | * Status<br>Draft<br>Draft<br>Ready | ح | To Submit, change Status<br>Ready, press the Tab but<br>your keyboard to commit<br>click the Save Icon | to<br>ton on<br>, then |

#### Note:

- Once the Expense is saved in "Ready" status, it will automatically send to the Head of the Department for approval/rejection.
- If approved, Finance will check the expense and if you have submitted your bank account details to <u>expenses@rcsi.ie</u>, the expense will be included in the next payment run.
- When you submit, the system will generate a transaction number. Please note this for further queries:

Successfully saved. The item is now sent for approval. Transaction number 6012978

# Step 6: Print Expense, Send in Designated envelope with Receipts:

- Once you have submitted the Expense, print the Expense:

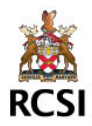

| Travel exp                                                | oenses (F                                       | R1)                                                          |                                   |                                             |             |            |            |        |        |
|-----------------------------------------------------------|-------------------------------------------------|--------------------------------------------------------------|-----------------------------------|---------------------------------------------|-------------|------------|------------|--------|--------|
| Save Cle                                                  | ar Open                                         | Print Docu<br>preview                                        | Print th<br>clicking<br>mentsicon | ne Expense report by<br>g the Print Preview | <b>≩</b> My |            |            |        |        |
| RCSI<br>Employee Expe<br>Royal College of Sur             | nse Claim R                                     | ecords                                                       |                                   |                                             |             |            |            |        |        |
| Name and address                                          |                                                 | Expense ref                                                  | erence                            |                                             |             | Claim No.  |            | 60     | 12979  |
| datalethelpe                                              |                                                 | -mesigwa                                                     | STI-IONORD                        |                                             | 1           | Period     |            | 2      | 01500  |
| 121 550                                                   |                                                 |                                                              |                                   |                                             |             | Claim Date |            | 09/04  | 4/2015 |
| Data Evacada                                              |                                                 | Expanse items                                                | Project                           | Acthin: Code                                |             | Amount/Km  | Rate Car   | 500    | Erre   |
| 1845/2015 Tared - Hotel                                   | ecommodation                                    | Conference Hotel                                             | AD21 IT Dept                      | IT05064 Surgical Training Danhase           |             | 120.00     | 0.00 31.78 | 120.00 | 120.00 |
| Notes                                                     |                                                 |                                                              |                                   |                                             |             |            | 1.5        |        |        |
| This claim is in respect of<br>business and the amount of | xpenses incurred who<br>aimed is correctly char | ly, exclusively and necessar<br>geable to the charge code in | rily on RCSI<br>odicated.         |                                             | •           | C Pri      | ntout      | xpen   | se     |
| Gross amount                                              | ed an Advance for this                          | Caim D                                                       |                                   |                                             |             |            |            |        |        |

- Original receipts for each claim line and a printout of the expense claim form must be sent to the Finance Department in the designated Employee Claim envelope (ask your manager or contact Finance for this envelope):

| Expense claim transac | ction number                                                                                                    |                      |
|-----------------------|----------------------------------------------------------------------------------------------------|----------------------|
| Claimant              |                                                                                                    |                      |
|                       | URGENT                                                                                                    | Designated Expension |
|                       | RCSI Finance Department<br>Royal College of Surgeons in Ireland<br>Accounts Payable<br>121 St Stephens Green<br>Dublin 2<br>Ireland | mero                 |
|                       | il eland                                                                                                    | RCSI                 |

### **IMPORTANT NOTES:**

- First time claimants must *submit their bank account details* to the Finance Department (<u>expenses@rcsi.ie</u>).
- Save Status = Ready will send the expense for approval.
- Send Original receipts in the designated envelope.
- Problems? Please contact expenses@rcsi.ie